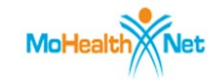

### **TABLE OF CONTENTS**

| ROME | .2 |
|------|----|
|      | -  |
|      |    |

| EDGE | 11 |
|------|----|
|      | -  |

| IREFOX | .19 |
|--------|-----|
|        |     |

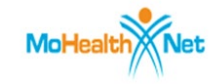

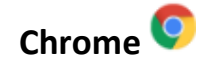

- 1. Open Chrome
- 2. Click Menu icon

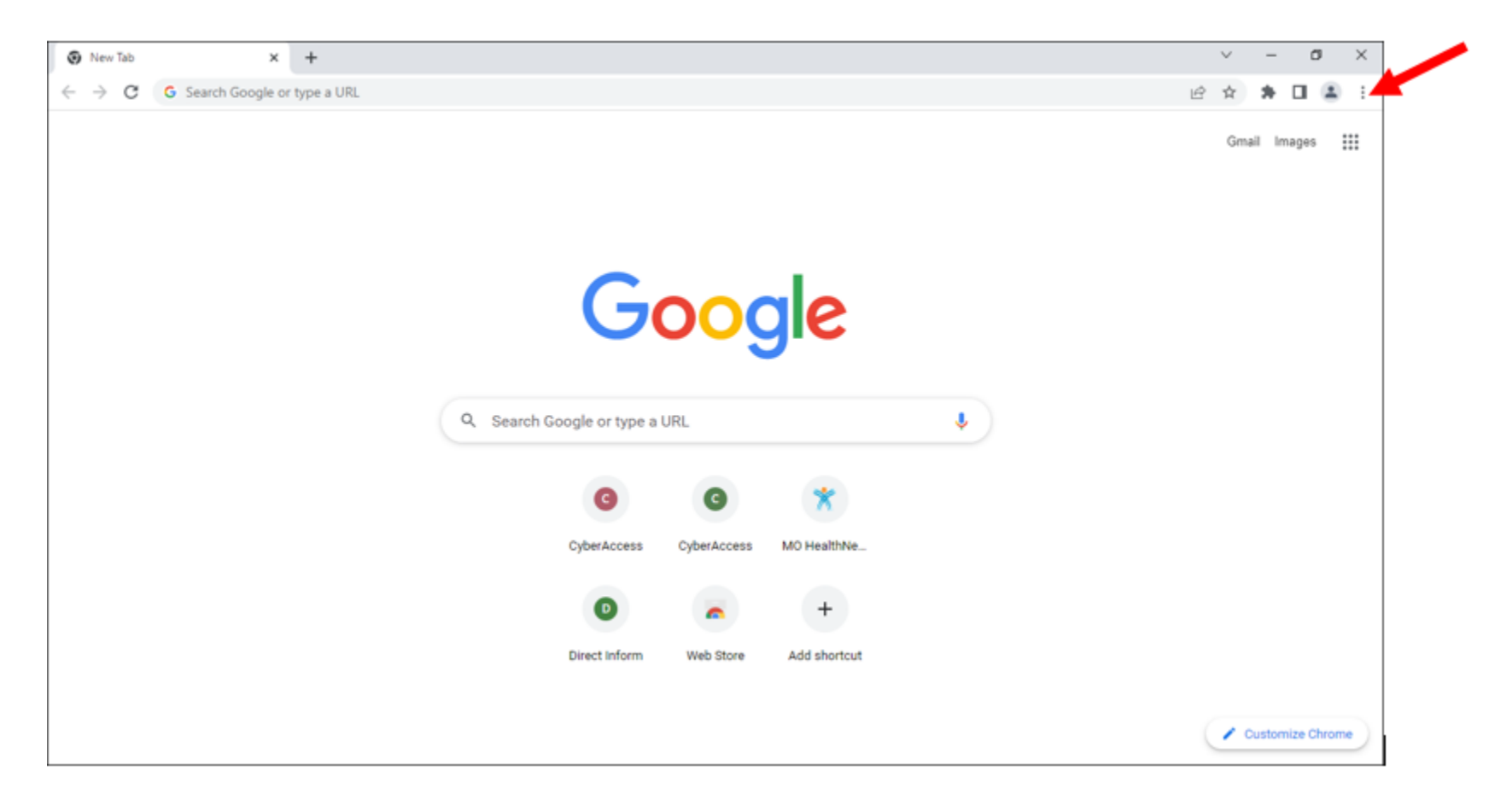

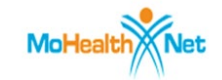

### 3. Click Settings

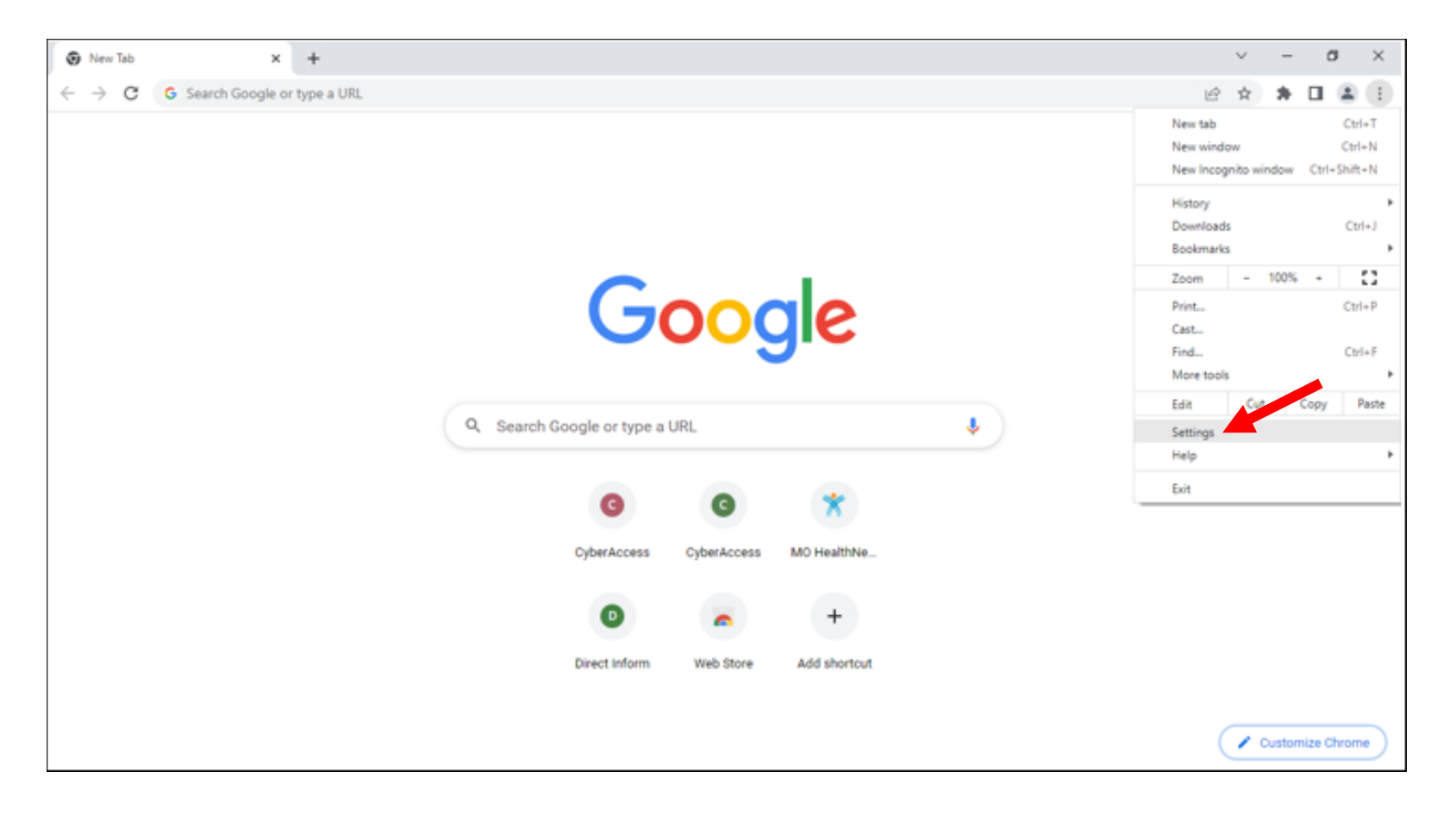

4. Type pop into the Search Box

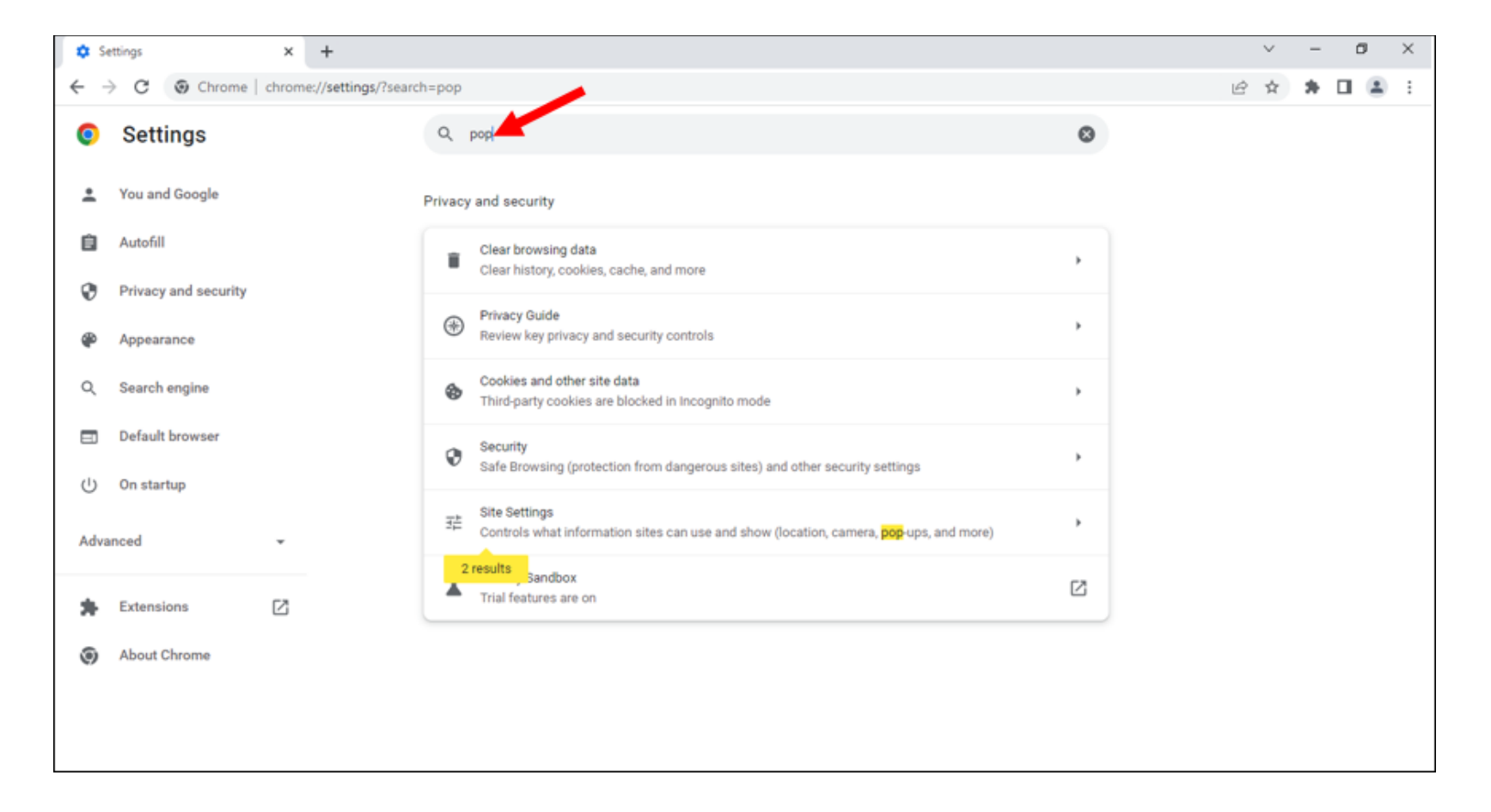

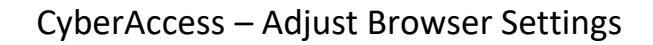

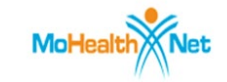

### 5. Click Site Settings

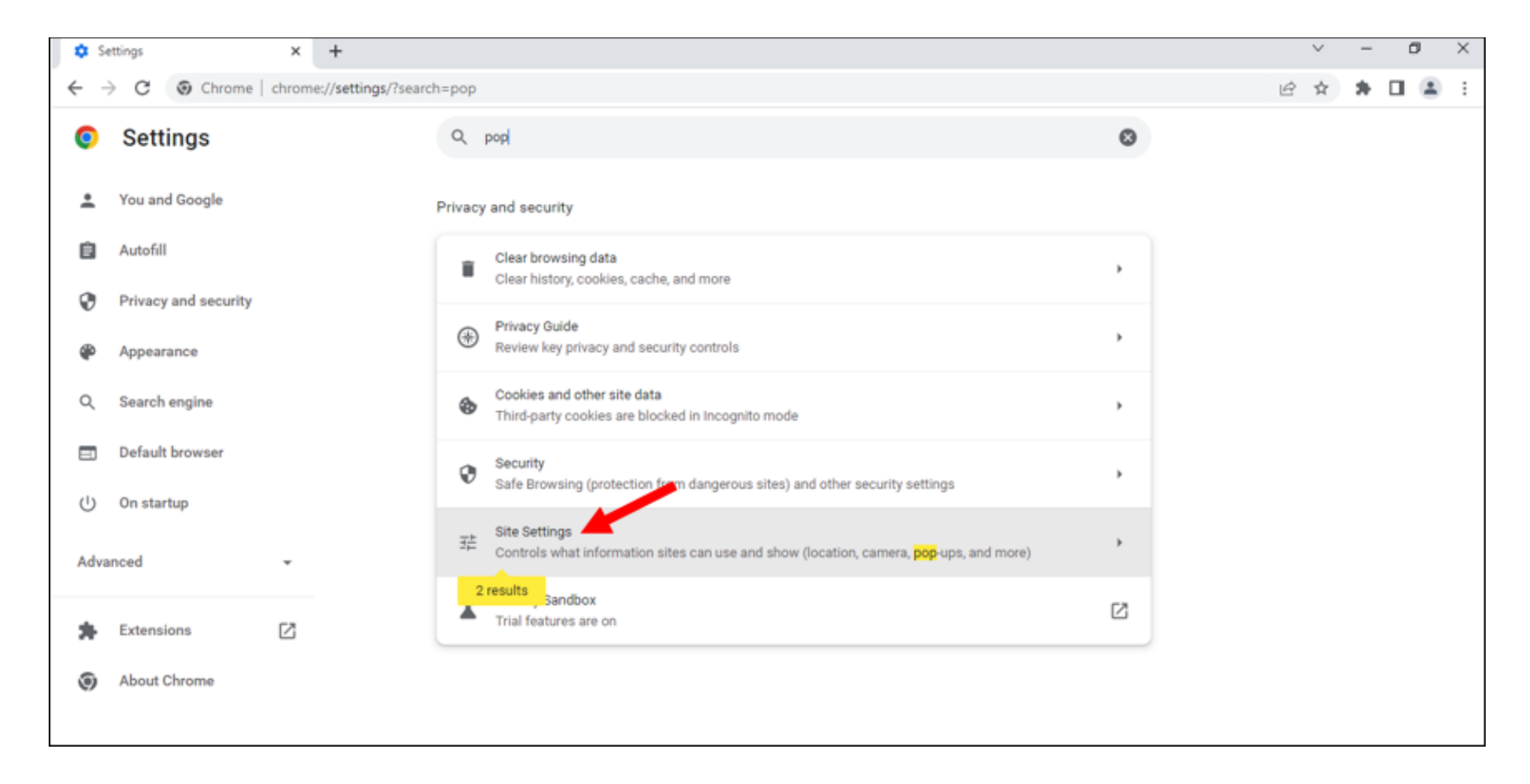

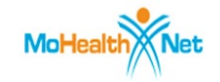

6. Click Pop-ups and redirects (you may have to scroll down to locate depending on monitor size)

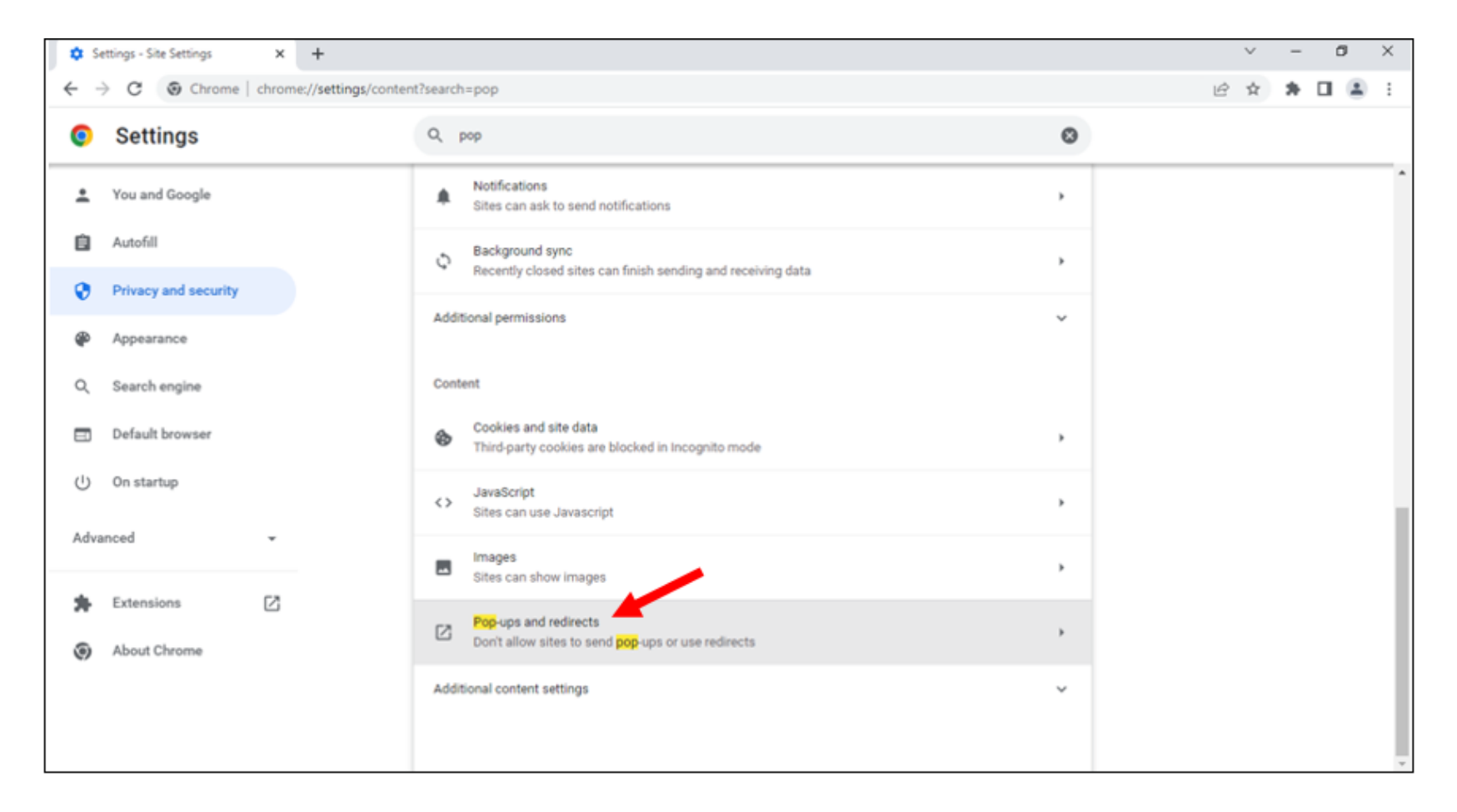

7. Click radio button to select Don't allow sites to send pop-ups or use redirects

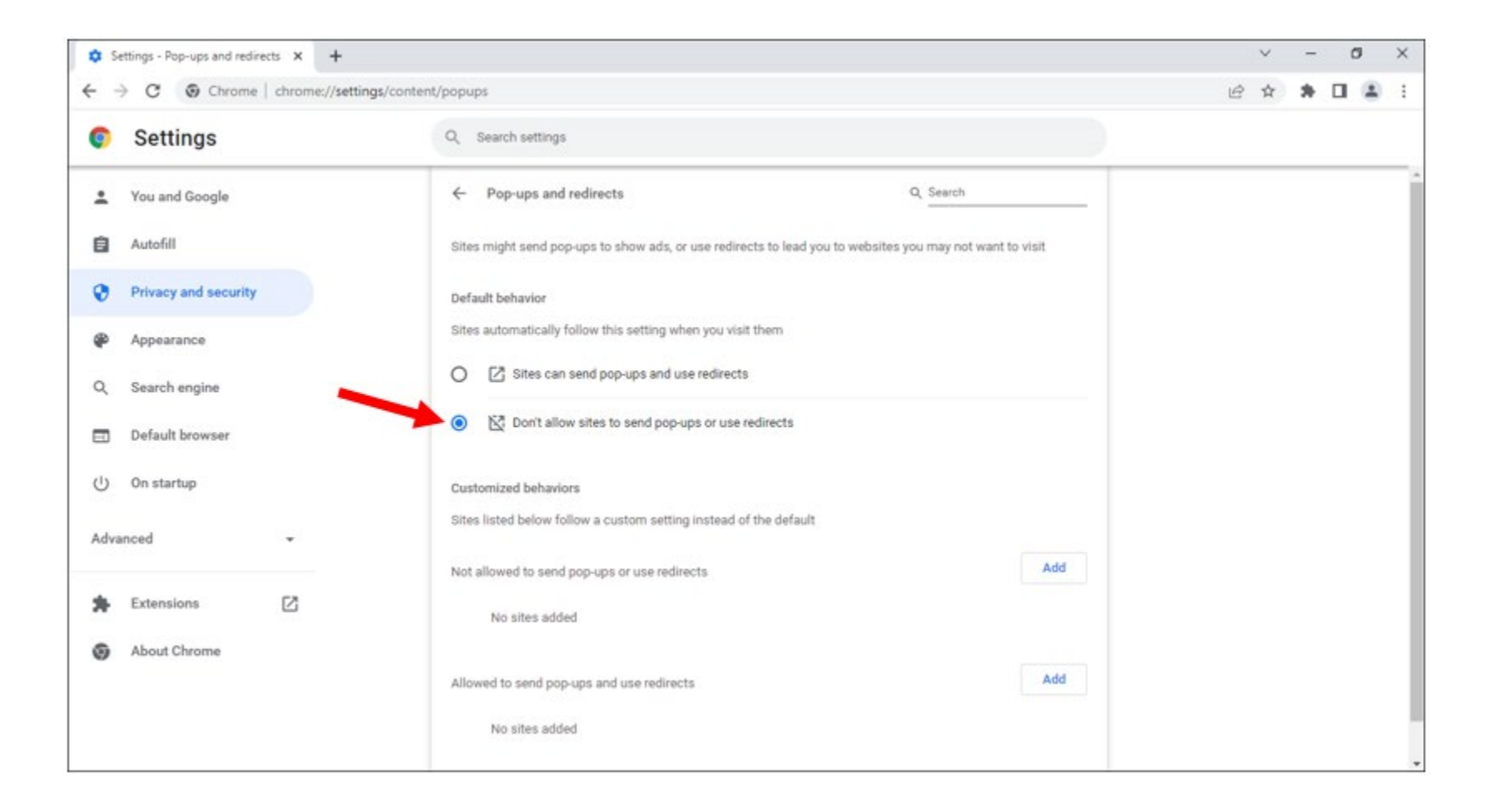

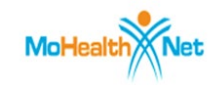

### 8. Click Add

| $\leftarrow$ | Pop-ups and redirects                                                      | Q Search           |       |
|--------------|----------------------------------------------------------------------------|--------------------|-------|
| Sites        | might send pop-ups to show ads, or use redirects to lead you to websites y | ou may not want to | visit |
| Defa         | ult behavior                                                               |                    |       |
| Sites        | automatically follow this setting when you visit them                      |                    |       |
| 0            | Sites can send pop-ups and use redirects                                   |                    |       |
| ۲            | Ď, Don't allow sites to send pop-ups or use redirects                      |                    |       |
| Cust         | omized behaviors                                                           |                    |       |
| Sites        | listed below follow a custom setting instead of the default                |                    |       |
| Not          | allowed to send pop-ups or use redirects                                   |                    | Add   |
|              | No sites added                                                             |                    |       |
| Allo         | ved to send pop-ups and use redirects                                      |                    | Add   |
|              | No sites added                                                             |                    |       |

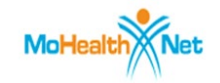

9. Copy/Paste: <u>https://www.cyberaccessonline.net/CyberAccess/Login.aspx</u> into window

| Add a site                               |                  |     |
|------------------------------------------|------------------|-----|
| Site                                     |                  |     |
| https://www.cyberaccessonline.net/CyberA | ccess/Login.aspx |     |
|                                          |                  |     |
|                                          |                  |     |
|                                          | Cancel           | Add |
|                                          |                  |     |

### 10. Click Add

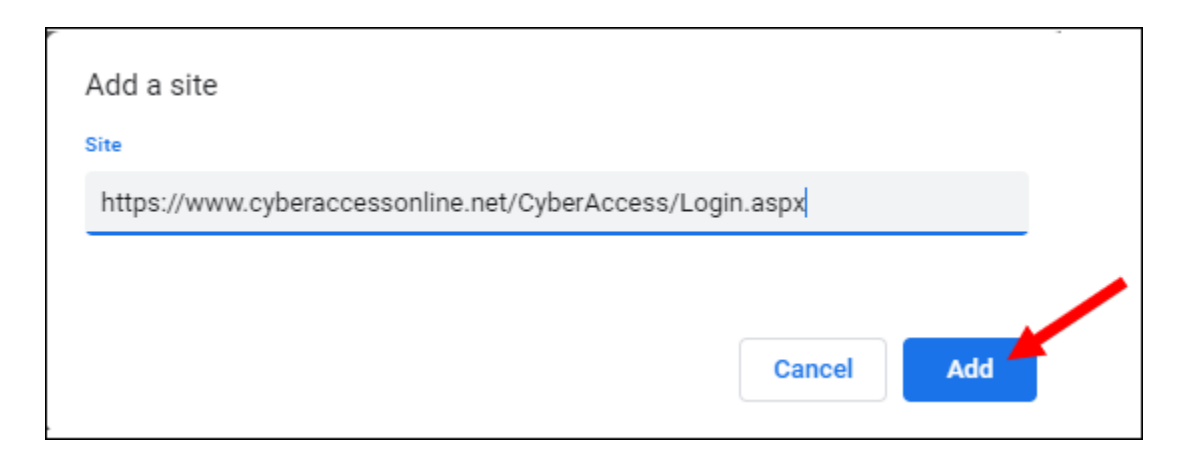

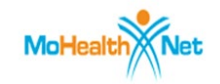

11. **Repeat Steps 8 - 10** adding each of the URLs below, one at a time:

https://precertazure.cyberaccessonline.net/PreCertify.aspx https://hcbsazure.cyberaccessonline.net/ParticipantCaseSummary.aspx https://icmsliteazure.cyberaccessonline.net/WebForms/Default.aspx

12. Your screen should look like this after all URLs are added (displays shortened versions of URLs – that's ok)

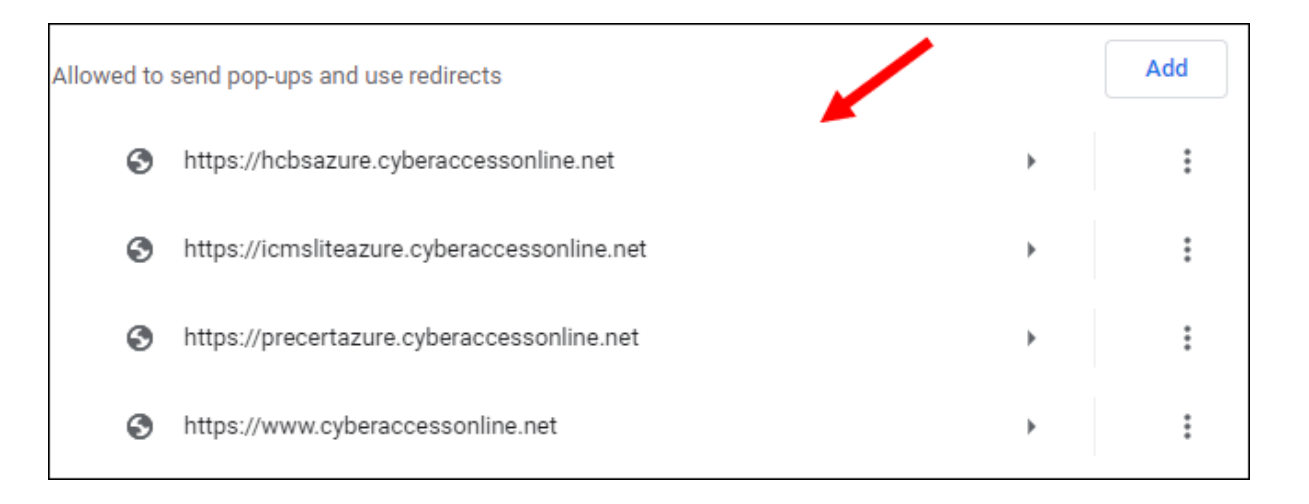

#### 13. Open a new Chrome tab

14. Copy/Paste: <u>https://www.cyberaccessonline.net/CyberAccess/Login.aspx</u> into the URL Address Bar to load

Login Screen for CyberAccess.

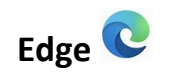

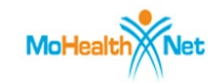

- 1. Open Edge
- 2. Click Menu ····

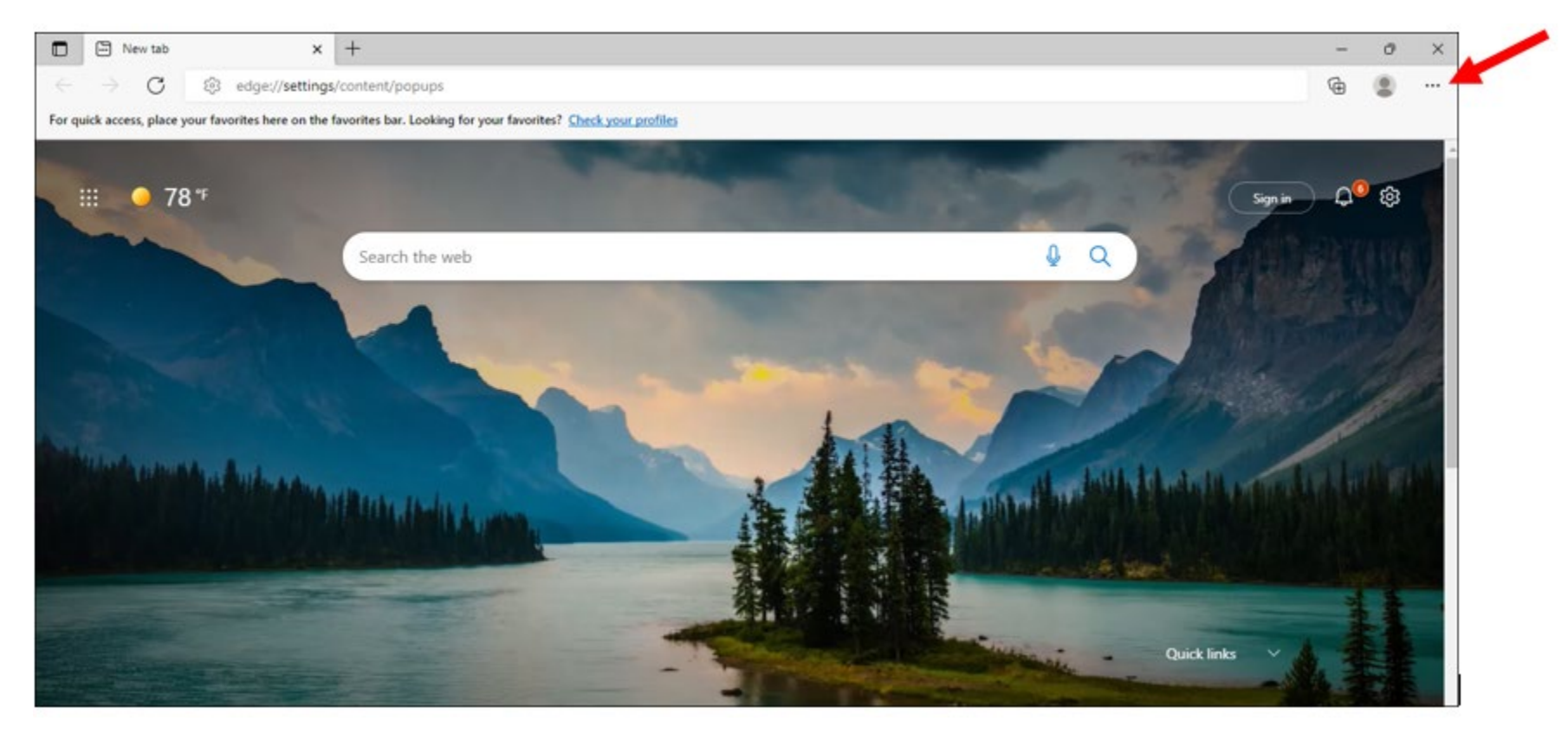

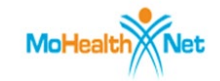

### 3. Click Settings

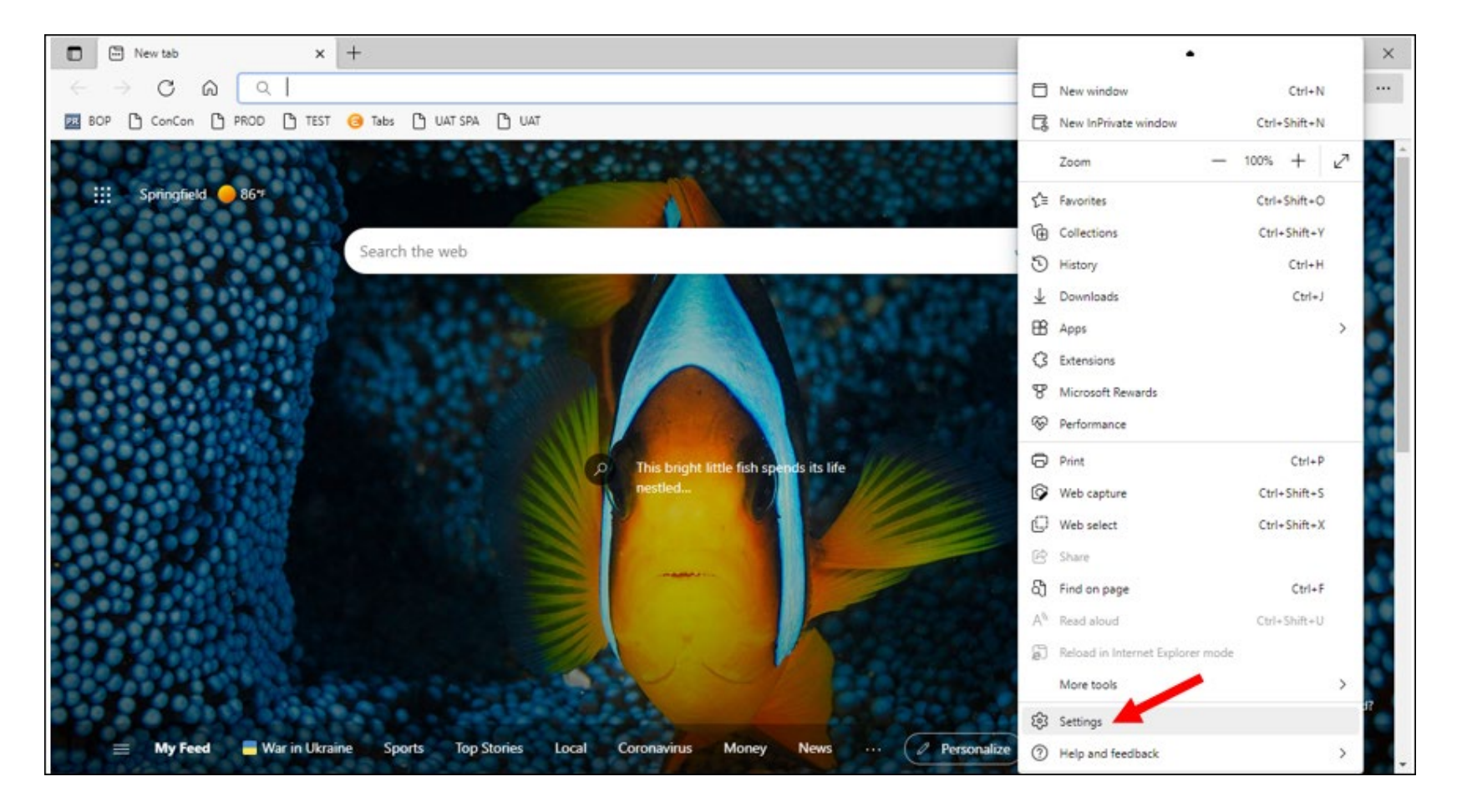

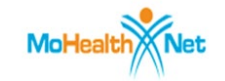

## 4. Type pop into Search box

|              | Settings                                                                                                    | × +                  |                          |                         |                                                                        |    |   |   |   |                       | -          | 0 | × |
|--------------|----------------------------------------------------------------------------------------------------|----------------------|--------------------------|-------------------------|------------------------------------------------------------------------|----|---|---|---|-----------------------|------------|---|---|
| $\leftarrow$ | $\rightarrow$ C $\otimes$                                                                                                    | ₽ Edge   edge        | :// <b>settings</b> /?se | searc                   | =pop                                                                   | îô | Ъ | ß | Ē | $\overline{\uparrow}$ | <b>g</b> ) |   |   |
|              | Settings                                                                                                    | ×                    | S                        | Site                    | permissions - 2 results                                                |    |   |   |   | >                     |            |   |   |
|              | <ul> <li>Profiles</li> <li>Privacy, search, and services</li> <li>Appearance</li> <li>Start, home, and new tabs</li> <li>Share, copy and parts</li> </ul> |                      |                          | Rec                     | ent activity<br>latest changes made to site permissions                |    |   |   |   |                       |            |   |   |
|              | Cookies and sit                                                                                                    | te permissions<br>er |                          | All<br>Peri             | permissions<br>nissions that are applied across all sites              |    |   |   |   |                       |            |   |   |
|              | 왕 Family<br>A <sup>1</sup> Languages                                                                                                    |                      |                          | 0                       | Location<br>Ask first                                                  |    |   |   |   | >                     |            |   |   |
|              | Printers     System and per                                                                                                    |                      | Ô                        | Camera<br>Ask first     |                                                                        |    |   |   | > |                       |            |   |   |
|              | Reset settings     Phone and other                                                                                                    |                      | Û                        | Microphone<br>Ask first |                                                                        |    |   |   | > |                       |            |   |   |
|              | Accessibility                                                                                                    | ft Edge              |                          | (-)                     | Motion or light sensors<br>Allow sites to use motion and light sensors |    |   |   |   | >                     |            |   |   |
|              |                                                                                                    |                      |                          |                         |                                                                        |    |   |   |   |                       |            |   |   |

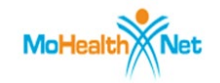

5. Click Pop-ups and redirects (you may have to scroll down to locate depending on monitor size)

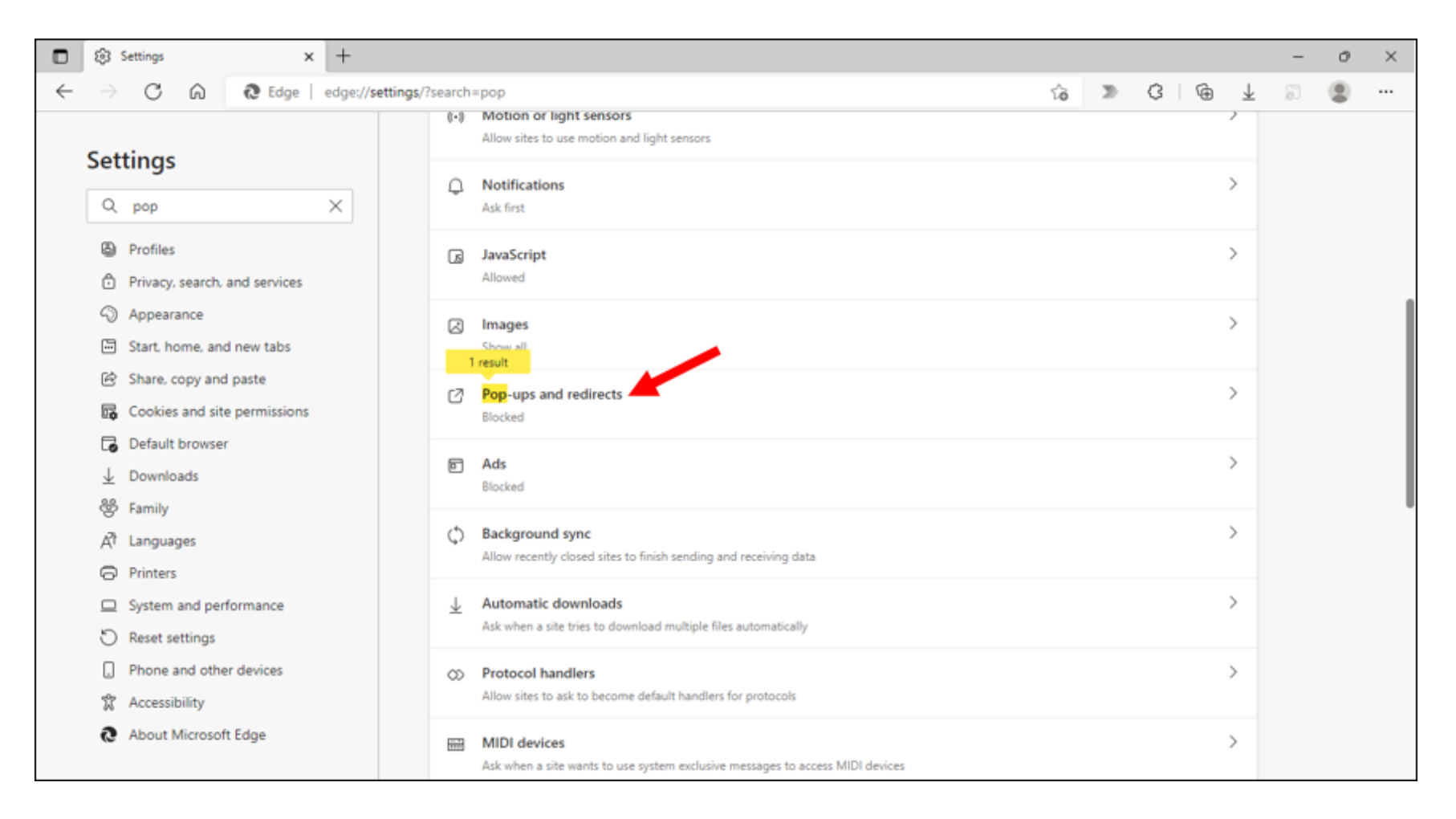

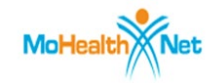

6. Click toggle button to the "On" position as shown

|              | ÷ ش                                     | Settings × +                     |                                          | - | ð | $\times$ |
|--------------|-----------------------------------------|----------------------------------|------------------------------------------|---|---|----------|
| $\leftarrow$ | $\rightarrow$                           | C & Edge   edge://settings       | /content/popups                          | Ē |   |          |
|              | Set                                     | <b>ttings</b><br>Search settings | Site permissions / Pop-ups and redirects |   |   |          |
|              | ٩                                       | Profiles                         | Block (recommended)                      |   |   |          |
|              | Ô                                       | Privacy, search, and services    |                                          |   |   |          |
|              | 6                                       | Appearance                       | Block Add                                |   |   |          |
|              |                                         | Start, home, and new tabs        |                                          |   |   |          |
|              | ė                                       | Share, copy and paste            | No sites added                           |   |   |          |
|              | <b>B</b>                                | Cookies and site permissions     |                                          |   |   |          |
|              | ٦                                       | Default browser                  | Allow Add                                |   |   |          |
|              | $\downarrow$                            | Downloads                        | No sites added                           |   |   |          |
|              | ~~~~~~~~~~~~~~~~~~~~~~~~~~~~~~~~~~~~~~~ | Family                           |                                          |   |   |          |

### 7. Click Add

| Site permissions / Pop-ups and redirects |     |
|------------------------------------------|-----|
| Block (recommended)                      |     |
| Block                                    | Add |
| No sites added                           |     |
| Allow                                    | Add |
| No sites added                           |     |

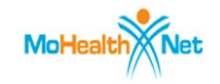

8. Copy/Paste: <u>https://www.cyberaccessonline.net/CyberAccess/Login.aspx</u> into window

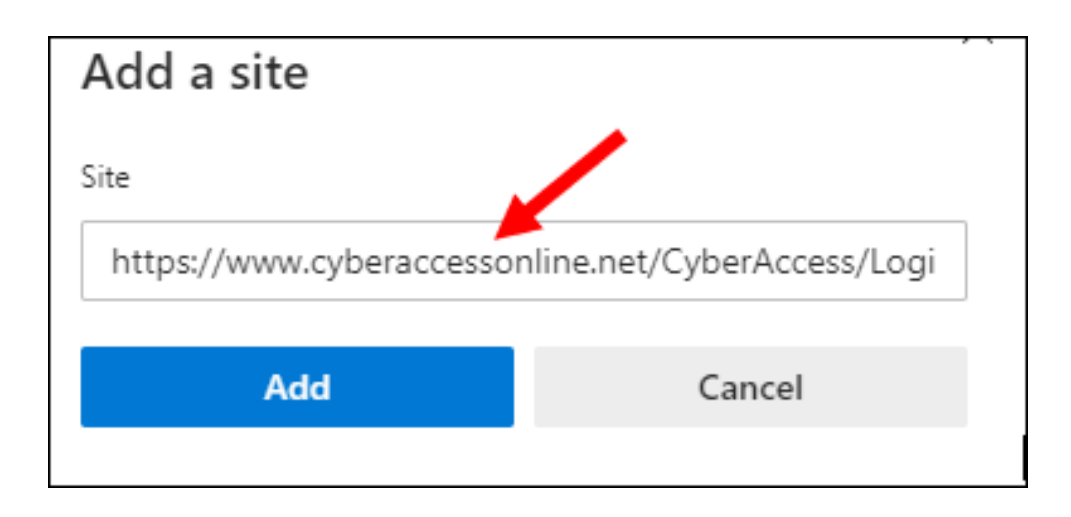

9. Click Add

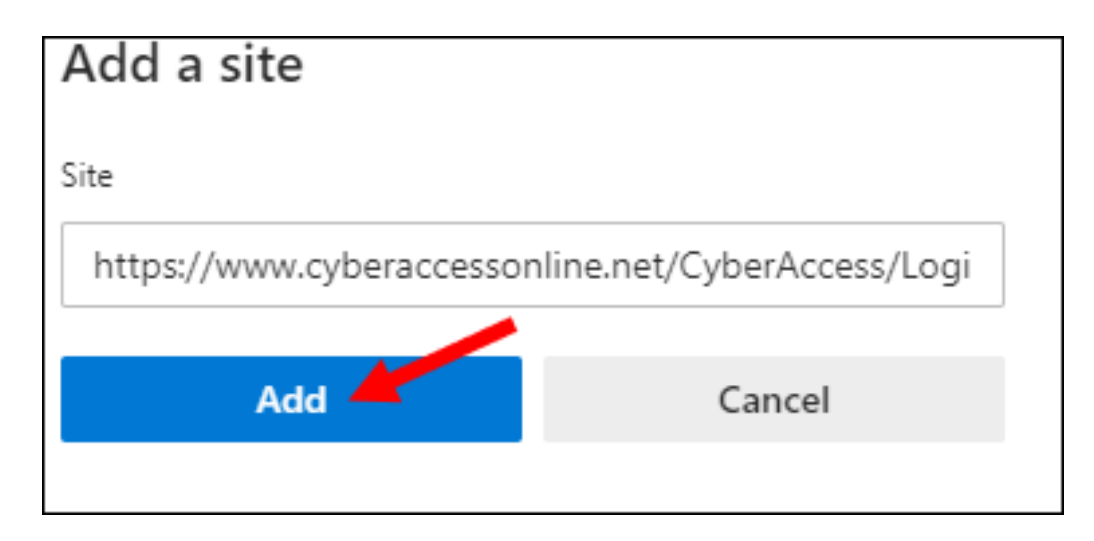

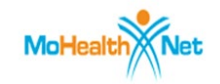

10. Repeat Steps 7 – 9 adding each of the URLs below, one at a time:

https://precertazure.cyberaccessonline.net/PreCertify.aspx https://hcbsazure.cyberaccessonline.net/ParticipantCaseSummary.aspx https://icmsliteazure.cyberaccessonline.net/WebForms/Default.aspx

11. Your screen should look like this after all URLs are added (displays shortened versions of URLs – that's ok)

| Site permissions / Pop-ups and redirects    |     |
|---------------------------------------------|-----|
| Block (recommended)                         |     |
| Block                                       | Add |
| No sites added                              |     |
| Allow                                       | Add |
| https://hcbsazure.cyberaccessonline.net     |     |
| https://icmsliteazure.cyberaccessonline.net |     |
| https://precertazure.cyberaccessonline.net  |     |
| https://www.cyberaccessonline.net           |     |

- 12. Open a new tab in Edge
- 13. Copy/Paste: <u>https://www.cyberaccessonline.net/CyberAccess/Login.aspx</u> into the URL Address Bar to load Login Screen for CyberAccess.

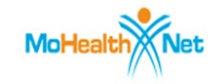

# Firefox 🥌

### 1. Open Firefox

# 2. Click Menu <sup>≡</sup>

| 💊 New Tab 🛛 🗙              | +                                     | - 0 × |
|----------------------------|---------------------------------------|-------|
| $\leftarrow \rightarrow G$ | Q search with Google or enter address |       |

### 3. Click Settings

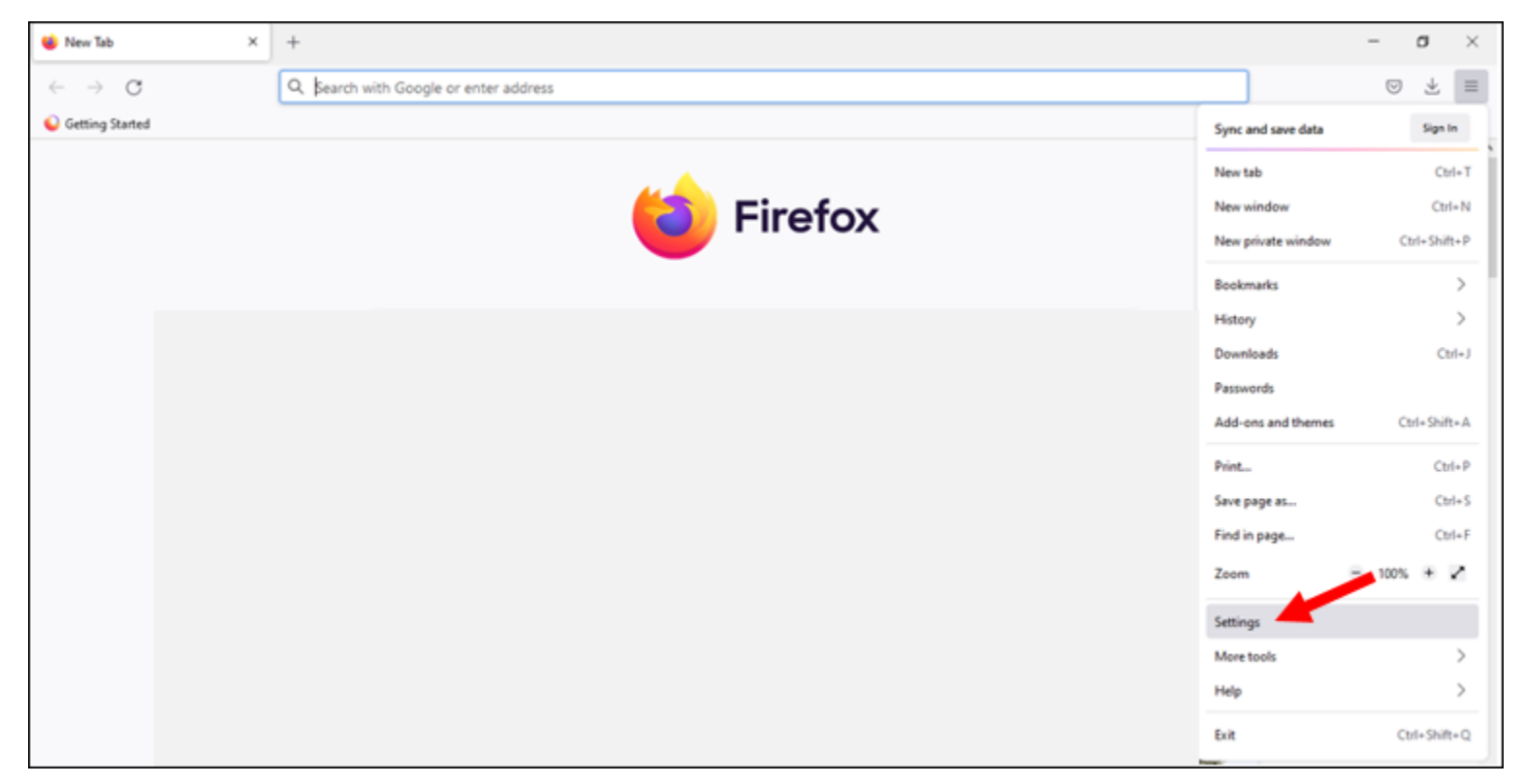

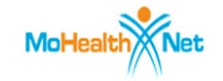

## 4. **Туре** рор

| ĝ Setting                | ys ×                | +                   |                                              |       |                   |  | - 0             | × |
|--------------------------|---------------------|---------------------|----------------------------------------------|-------|-------------------|--|-----------------|---|
| $\leftarrow \rightarrow$ | C                   | 😻 Firefox           | about:preferences#searchResults              |       |                   |  | ${igsidential}$ | ≡ |
|                          |                     |                     |                                              | ○ pop | 8                 |  |                 | ^ |
| <u>છે</u>                | General             | Sear                | ch Results                                   |       |                   |  |                 |   |
| 6                        | Home                | Perm                | nissions                                     |       |                   |  |                 |   |
| Q                        | Search              | © L                 | ocation                                      |       | Se <u>t</u> tings |  |                 |   |
| A                        | Privacy & Security  | C) C                | amera                                        |       | Se <u>t</u> tings |  |                 |   |
| ¢                        | Svnc                | ₽ №                 | licrophone                                   |       | Settings          |  |                 |   |
|                          |                     | ĘN                  | lotifications Learn more                     |       | Se <u>t</u> tings |  |                 |   |
|                          | More from Mozilia   |                     | ] Pause notifications until Firefox restarts |       |                   |  |                 |   |
|                          |                     | <b>b</b> A          | utoplay                                      |       | Se <u>t</u> tings |  |                 |   |
|                          |                     |                     | 'irtual Reality                              |       | Se <u>t</u> tings |  |                 |   |
|                          |                     | <u>✓</u> <u>B</u> I | ock <mark>pop</mark> -up windows             |       | Exceptions        |  |                 |   |
|                          |                     | <u>V</u> <u>W</u>   | arn you when websites try to install add-ons |       | Exceptions        |  |                 |   |
| മ                        | Extensions & Themes |                     |                                              |       |                   |  |                 |   |
| ?                        | Firefox Support     |                     |                                              |       |                   |  |                 |   |
|                          |                     |                     |                                              |       |                   |  |                 | ~ |

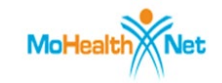

5. Click Block pop-up windows - box should be check marked as shown

| ැලි Setting              | s ×                 | +                                               |                    | - 0 ) | × |
|--------------------------|---------------------|-------------------------------------------------|--------------------|-------|---|
| $\leftarrow \rightarrow$ | С                   | Firefox about:preferences#searchResults         |                    | ☆ ♡ = | = |
|                          |                     |                                                 | ○ pop              |       | ^ |
| ŝ                        | General             | Search Results                                  |                    |       |   |
| ŵ                        | Home                | Permissions                                     |                    |       |   |
| Q                        | Search              | O Location                                      | Se <u>t</u> tings  |       |   |
| ٩                        | Privacy & Security  | Camera                                          | Se <u>t</u> tings  |       |   |
| 0                        | Sync                | <b>₽</b> Microphone                             | Se <u>t</u> tings  |       |   |
| 4                        |                     | Real Notifications Learn more                   | Se <u>t</u> tings  |       |   |
|                          | More from Mozilla   | Pause notifications until Firefox restarts      |                    |       |   |
|                          |                     | Autoplay                                        | Se <u>t</u> tings  |       |   |
|                          |                     | 戻 Virtual Reality                               | Se <u>t</u> tings  |       |   |
|                          |                     | Block pop-up windows                            | <u>E</u> xceptions |       |   |
|                          |                     | ✓ Warn you when websites try to install add-ons | Exceptions         |       |   |
| മ                        | Extensions & Themes |                                                 |                    |       |   |
| 0                        | Firefox Support     |                                                 |                    |       |   |
|                          |                     |                                                 |                    |       | ~ |

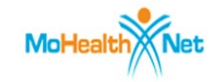

## 6. Click Exceptions...

| 段 Settings ×                            | +                                               |                    | - 0 × |
|-----------------------------------------|-------------------------------------------------|--------------------|-------|
| $\leftarrow \  \  \rightarrow \  \   G$ | Sirrefox about:preferences#searchResults        |                    | ☆ ⊘ ≡ |
|                                         |                                                 | ♀ pop              | Î     |
| छि General                              | Search Results                                  |                    |       |
| Home                                    | Permissions                                     |                    |       |
| Q Search                                | O Location                                      | Se <u>t</u> tings  |       |
| A Privacy & Security                    | Camera                                          | Se <u>t</u> tings  |       |
| လ် Svinc                                | <b>₽</b> Microphone                             | Se <u>t</u> tings  |       |
|                                         | Notifications Learn more                        | Se <u>t</u> tings  |       |
| More from Mozilla                       | Pause notifications until Firefox restarts      |                    |       |
|                                         | 🕑 Autoplay                                      | Se <u>t</u> tings  |       |
|                                         | 🕽 Virtual Reality                               | Settings           |       |
|                                         | ✓ Block pop-up windows                          | <u>E</u> xceptions |       |
|                                         | ✓ Warn you when websites try to install add-ons | Exceptions         |       |
| රී Extensions & Themes                  |                                                 |                    |       |
| ⑦ Firefox Support                       |                                                 |                    |       |
|                                         |                                                 |                    |       |

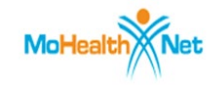

### 7. Copy/Paste: <u>https://www.cyberaccessonline.net/CyberAccess/Login.aspx</u> into window

| Allowed Websites - Pop-ups                                                                                                    | ×   |
|----------------------------------------------------------------------------------------------------|-----|
| You can specify which websites are allowed to open pop-up windows. Type the exact address of the site you wa<br>to allow and then click Allow. | ant |
| https://www.cyberaccessonline.net/CyberAccess/Login.aspx                                                                                       |     |

### 8. Click Allow

| Allowed Websites - Pop-ups                                                                                                    | ×   |
|----------------------------------------------------------------------------------------------------|-----|
| You can specify which websites are allowed to open pop-up windows. Type the exact address of the site you we to allow and then click Allow.<br>Address of website | ant |
| https://www.cyberaccessonline.net/CyberAccess/Login.aspx                                                                                                    |     |
| Allow                                                                                                    |     |

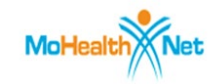

9. **Repeat Steps 7 and 8** adding each of the URLs below, one at a time:

https://hcbsazure.cyberaccessonline.net/ParticipantCaseSummary.aspx

https://precertazure.cyberaccessonline.net/PreCertify.aspx

https://icmsliteazure.cyberaccessonline.net/WebForms/Default.aspx

10. Your screen should look like this after URLs are added (displays shortened versions of URLs – that's ok)

| Website                                     | Status                     |
|---------------------------------------------|----------------------------|
| https://www.cyberaccessonline.net           | Allow                      |
| https://hcbsazure.cyberaccessonline.net     | Allow                      |
| https://precertazure.cyberaccessonline.net  | Allow                      |
| https://icmsliteazure.cyberaccessonline.net | Allow                      |
|                                             |                            |
|                                             |                            |
|                                             | ~                          |
| Remove Website Remove All Websites          |                            |
|                                             | <u>Save Changes</u> Cancel |

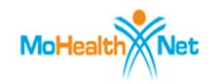

### 11. Click Save Changes

| Website                                     | Status 🔺            |
|---------------------------------------------|---------------------|
| https://www.cyberaccessonline.net           | Allow               |
| https://hcbsazure.cyberaccessonline.net     | Allow               |
| https://precertazure.cyberaccessonline.net  | Allow               |
| https://icmsliteazure.cyberaccessonline.net | Allow               |
|                                             |                     |
|                                             |                     |
|                                             | <b>v</b>            |
| Remove Website Remove All Websites          |                     |
|                                             | Save Changes Cancel |

### 12. Open a new Firefox tab

13. Copy/Paste: <u>https://www.cyberaccessonline.net/CyberAccess/Login.aspx</u> into the URL Address Bar to load Login Screen for CyberAccess.